## Comment créer une recette sur la Marmite Eclairée ?

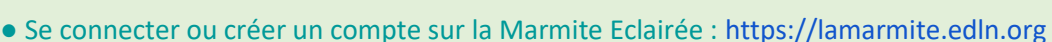

- Cliquer sur l'onglet "Les recettes" puis "Les recettes".
- Clique sur le bouton 🕒 à gauche de l'écran

Cette page permet de construire une nouvelle recette ! Il y a 4 blocs d'informations pour :

- > Définir sa recette, en haut à gauche
- Saisir les instructions pour réaliser la recette, en bas à gauche
  Pas de panique ! Les ingrédients arrivent plus tard (étape suivante) (3)
- Identifier les caractéristiques de la recette, en haut à droite
- > La signature de la recette, en bas à droite

Mais avant de te lancer, il faut prendre connaissance des règles d'écriture et de nommage pour que tout monde écrive de la même manière. Car cet outil fonctionne en mode coopératif.

## Saisir une recette :

- ⚠ Il est important d'être le plus clair possible, pour cela il faut :
- 1. Faire des phrases courtes et à l'infinitif.
- 2. Taper "entrée" (à la ligne) entre chaque consigne
- 3. Séparer les étapes de la recette
- 4. Il est possible de finir avec une suggestion de présentation ou un conseil d'organisation pour le service :)

• Clique sur le bouton 📋 à gauche de l'écran pour enregistrer ta recette et ajouter les ingrédients.

Grâce au nouveau bloc, tu vas pouvoir maintenant rentrer un à un les ingrédients de la recette avec les quantités associées pour **un seul adulte !** 

Dans le menu déroulant, il faut aller chercher l'ingrédient dont tu as besoin pour ta recette, le sélectionner puis indiquer la quantité adaptée. En sélectionnant l'ingrédient, une unité d'ingrédient t'est proposée, le plus souvent en kilogrammes, litre ou à la pièce.

A Faire **attention aux unités** est primordial, c'est une source fréquente d'erreur, mieux vaut vérifier deux fois qu'une.

Le bouton error permet d'ajouter le nouvel ingrédient sélectionné avec sa quantité décrite. Et une fois le bouton cliqué cela inscrit l'ingrédient dans la recette

Il est possible que ta recette ait un ou des ingrédients que la Marmite ne connaît pas encore. Peut-être que l'ingrédient est défini sous un autre nom ? Si tu ne le trouves toujours pas, alors tu peux le créer !

## Saisir un ingrédient :

- 1. Écrire tout en minuscule sauf la première lettre en majuscule.
- 2. Ecrire les ingrédients au singulier le plus souvent.
- 3. Le nom de l'ingrédient est directement inscrit, sans article définis ou indéfinis (un, une, du, etc.), par exemple, pour de la pâte de miso, il s'agit d'écrire directement : Miso (pâte).

• Enfin, clique sur le bouton i à gauche de l'écran pour enregistrer ta recette : elle fait désormais partie de la Marmite Eclairée !

## • Les boutons de gestion de la fiche recette

- Le bouton 🗴 permet d'effacer définitivement la recette en cours.
- Le bouton permet de sortir de la page d'édition de la recette (retour à la liste des plats) pour la reprendre éventuellement plus tard, mais il ne faut pas oublier d'enregistrer ton travail avant de sortir !
- Le bouton permet d'éditer via un téléchargement automatique, la fiche de la recette que tu es en train de rédiger.
- Le bouton bernet de signaler une recette, c'est à dire d'indiquer aux modérateur/modératrices de la Marmite que la recette du plat visualisée contient une erreur ou des manques à signaler.

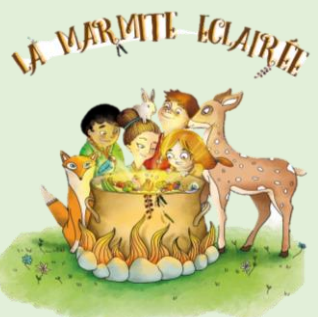